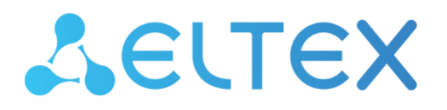

Комплексные решения для построения сетей

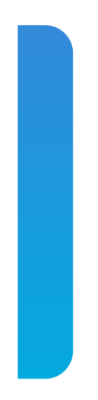

# Абонентские терминалы

# NTU-1 NTU-1C

Руководство по эксплуатации, версия 11.0 (28.02.2023) Версия ПО 3.28.6

> IP-адрес: http://192.168.1.1 имя пользователя: user пароль: user

| Версия       | Актуальность   | Дата выпуска | Содержание изменений                                   |
|--------------|----------------|--------------|--------------------------------------------------------|
| документа    | для ПО         |              |                                                        |
| Версия 11.0  | 3.28.6         | 28.02.2023   | Двенадцатая публикация                                 |
| Версия 10.0  | 3.28.5         | 21.12.2021   | Одиннадцатая публикация                                |
| Версия 9.0   | 3.28.4         | 06.09.2021   | Десятая публикация                                     |
| Версия 8.0   | 3.28.3         | 14.07.2021   | Девятая публикация                                     |
| Версия 7.0   | 3.28.2.2       | 13.01.2021   | Восьмая публикация                                     |
| Версия 6.0   | 3.28.1         | 13.11.2020   | Седьмая публикация                                     |
| Версия 5.0   | 3.28.0         | 20.08.2020   | Шестая публикация                                      |
| Версия 4.0   | 3.26.5         | 27.04.2020   | Пятая публикация                                       |
| Версия 3.0   | 3.26.4         | 30.01.2020   | Четвертая публикация                                   |
| Версия 2.0   | 3.26.1         | 13.03.2018   | Третья публикация                                      |
| Версия 1.1   | 3.24.1.232     | 22.05.2017   | Вторая публикация                                      |
|              |                |              | • System. Устранены потери ICMP-пакетов при совпадении |
|              |                |              | MAC c IGMP Querier                                     |
|              |                |              | • System. Исправлена приоритизация Multicast-трафика   |
|              |                |              | • System. Исправлено прохождение SSDP-пакетов          |
| Версия 1.0   | 3.24.0.895     | 20.08.2015   | Первая публикация                                      |
| Версия ПО N1 | TU-1(C) 3.28.6 |              |                                                        |

### ПРИМЕЧАНИЯ И ПРЕДУПРЕЖДЕНИЯ

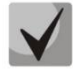

Примечания содержат важную информацию, советы или рекомендации по использованию и настройке устройства.

Предупреждения информируют пользователя о ситуациях, которые могут нанести вред устройству или человеку, привести к некорректной работе устройства или потере данных.

### СОДЕРЖАНИЕ

| 1  |     | введен | НИЕ                                                                | 4  |
|----|-----|--------|--------------------------------------------------------------------|----|
| 2  |     | ОПИСА  | ние изделия                                                        | 5  |
|    | 2.1 | Наз    | начение                                                            | 5  |
|    | 2.2 | Хар    | актеристики устройства                                             | 6  |
|    | 2.3 | Осн    | овные технические параметры                                        | 7  |
|    | 2.4 | Кон    | структивное исполнение                                             | 8  |
|    |     | 2.4.1  | NTU-1                                                              | 8  |
|    |     | 2.4.2  | NTU-1C                                                             | 10 |
|    | 2.5 | Све    | товая индикация                                                    | 11 |
|    | 2.6 | Пер    | езагрузка/сброс к заводским настройкам                             | 12 |
|    | 2.7 | Ком    | иплект поставки                                                    | 12 |
| 3  |     | КОНФИ  | ИГУРИРОВАНИЕ УСТРОЙСТВА. ДОСТУП ПОЛЬЗОВАТЕЛЯ                       | 13 |
|    | 3.1 | Me     | ню «Status». Информация о состоянии устройства                     | 14 |
|    |     | 3.1.1  | Подменю «Device». Общая информация об устройстве                   | 14 |
|    |     | 3.1.2  | Подменю «PON». Информация о статусе оптического модуля             | 14 |
|    | 3.2 | Me     | ню «LAN». Настройка интерфейса LAN                                 | 15 |
|    | 3.3 | Mer    | ню «Admin». Настройки администрирования                            | 15 |
|    |     | 3.3.1  | Подменю «GPON Settings». Настройки доступа к GPON-сети             | 15 |
|    |     | 3.3.2  | Подменю «Commit and Reboot». Применение настроек и перезагрузка    | 16 |
|    |     | 3.3.3  | Подменю «Password». Настройка контроля доступа (установка паролей) | 16 |
|    |     | 3.3.4  | Подменю «Firmware Upgrade». Обновление ПО                          | 16 |
|    | 3.4 | Me     | ню «Statistics». Статистика работы устройства                      | 17 |
|    |     | 3.4.1  | Подменю «Interface». Статистика сетевых интерфейсов                | 17 |
|    |     | 3.4.2  | Подменю «PON». Статистика PON-интерфейса                           | 18 |
| ПF | рил | ОЖЕНИ  | IE A. ВОЗМОЖНЫЕ ПРОБЛЕМЫ И ВАРИАНТЫ ИХ РЕШЕНИЯ                     | 19 |
| TE | ХНІ | ИЧЕСКА | Я ПОДДЕРЖКА                                                        | 20 |

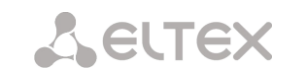

### 1 ВВЕДЕНИЕ

Сеть GPON относится к одной из разновидностей пассивных оптических сетей PON. Это одно из самых современных и эффективных решений задач «последней мили», позволяющее существенно экономить на кабельной инфраструктуре и обеспечивающее скорость передачи информации до 2,5 Гбит/с в направлении downlink и 1,25 Гбит/с в направлении uplink. Использование в сетях доступа решений на базе технологии GPON дает возможность предоставлять конечному пользователю доступ к новым услугам на базе протокола IP совместно с традиционными сервисами.

Основным преимуществом GPON является использование одного станционного терминала (OLT) для нескольких абонентских устройств (ONT). OLT является конвертором интерфейсов Gigabit Ethernet и GPON, служащим для связи сети PON с сетями передачи данных более высокого уровня. ONT предназначено для подключения к услугам широкополосного доступа оконечного оборудования клиентов. Может применяться в жилых комплексах и бизнес-центрах.

В настоящем руководстве по эксплуатации изложены назначение, основные технические характеристики, правила конфигурирования, мониторинга и смены программного обеспечения оптических терминалов **NTU-1**, **NTU-1** rev.B, **NTU-1** rev.C (далее NTU-1) и NTU-1C.

### 2 ОПИСАНИЕ ИЗДЕЛИЯ

### 2.1 Назначение

Устройства **NTU-1**, **NTU-1**C GPON ONT (Gigabit Ethernet Passive Optical Network) — высокопроизводительные абонентские терминалы, предназначенные для связи с вышестоящим оборудованием пассивных оптических сетей и предоставления услуг широкополосного доступа конечному пользователю. Связь с сетями GPON реализуется посредством PON-интерфейса, для подключения оконечного оборудования клиентов служит интерфейс Ethernet. Питание *NTU-1* и *NTU-1C* осуществляется через адаптер, идущий в комплекте, также есть возможность подачи питания через витую пару в сети Ethernet (PoE) на расстояние до 40 метров для NTU-1 и до 25 метров для NTU-1C.

Преимуществом технологии GPON является оптимальное использование полосы пропускания. Эта технология является следующим шагом для обеспечения новых высокоскоростных интернет-приложений дома и в офисе. Разработанные для развертывания сети внутри дома или здания, данные устройства ONT обеспечивают надежное соединение с высокой пропускной способностью на дальние расстояния для пользователей, живущих и работающих в удаленных многоквартирных зданиях и бизнес-центрах.

Устройства **NTU-1** и **NTU-1С** имеют следующий набор интерфейсов, таблица 1.

Таблица 1 — Конфигурация интерфейсов

| Наименование<br>модели | WAN    | LAN        | FXS | RF | Wi-Fi | USB |
|------------------------|--------|------------|-----|----|-------|-----|
| NTU-1                  | 1xGPON | 1x1Gigabit | -   | -  | -     | -   |
| NTU-1C                 | 1xGPON | 1x1Gigabit | -   | 1  | -     | -   |

## Seltex

### 2.2 Характеристики устройства

### Устройство имеет следующие интерфейсы:

- 1 порт PON SC/APC для подключения к сети оператора;
- 1 порт LAN 10/100/1000BASE-T Ethernet RJ-45 для подключения сетевых устройств;
- Только для NTU-1C: 1 RF-порт для предоставления услуги CaTV.

Питание терминала осуществляется через внешний адаптер от сети 220 В/12 В. Также возможно питание устройства через Ethernet-кабель UTP CAT-5E, максимальная дистанция — 40 метров для NTU-1 и 25 метров для NTU-1C (при использовании РоЕ-инжекторов GRT-130100A, SSM-1330-1000A).

### Устройство поддерживает следующие функции:

- сетевые функции:
  - работа в режиме «моста»;
  - поддержка механизмов качества обслуживания QoS;
  - поддержка IGMP Snooping.
- обновление ПО через web-интерфейс, OMCI;
- удаленный мониторинг, конфигурирование и настройка по ОМСІ.

На рисунке 1 приведена схема применения оборудования NTU-1(C).

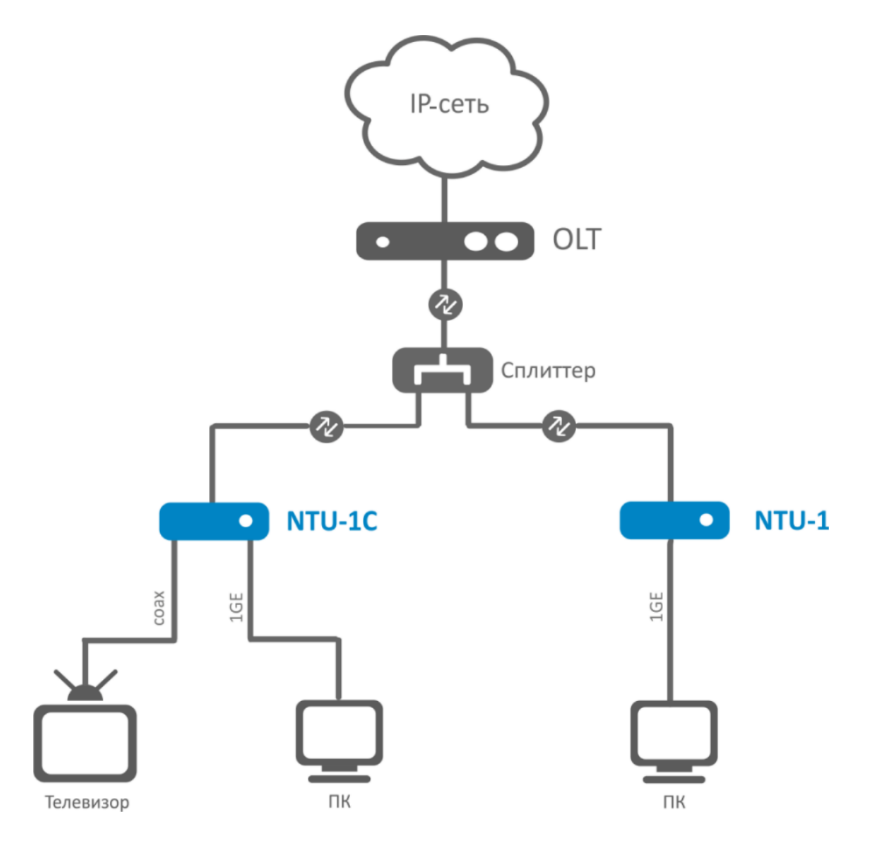

Рисунок 1 — Схема применения NTU-1, NTU-1С

### 2.3 Основные технические параметры

Основные технические параметры терминалов приведены в таблице 2.

Таблица 2 — Основные технические параметры

| Параметры интер | фейсов  | Fthernet I AN |  |
|-----------------|---------|---------------|--|
|                 | ψενιτορ |               |  |

| Количество интерфейсов | 1                                        |
|------------------------|------------------------------------------|
| Электрический разъем   | RJ-45                                    |
| Скорость передачи      | Автоопределение, 10/100/1000 Мбит/с,     |
|                        | дуплекс/полудуплекс                      |
| Поддержка стандартов   | IEEE 802.3i 10BASE-T Ethernet            |
|                        | IEEE 802.3u 100BASE-TX Fast Ethernet     |
|                        | IEEE 802.3ab 1000BASE-T Gigabit Ethernet |
|                        | IEEE 802.3x Flow Control                 |
|                        | IEEE 802.3 NWay auto-negotiation         |

| параметры интерфенса гот |
|--------------------------|
|--------------------------|

| Количество интерфейсов РОN             | 1                                                                                                    |
|----------------------------------------|----------------------------------------------------------------------------------------------------|
| Поддержка стандартов                   | ITU-T G.984.x Gigabit-capable passive optical networks (GPON)<br>ITU-T G.988 ONU management and control interface (OMCI)<br>specification<br>FSAN Class B+<br>SFF-8472<br>IEEE 802.1Q Tagged VLAN<br>IEEE 802.1p Priority Queues<br>IEEE 802.1D Spanning Tree Protocol |
| Тип разъема                            | SC/APC соответствует ITU-T G.984.2                                                                                                    |
| Среда передачи                         | Оптоволоконный кабель SMF — 9/125, G.652                                                                                                    |
| Коэффициент разветвления               | До 1:64                                                                                                    |
| Максимальная дальность действия        | 20 км                                                                                                    |
| Передатчик:                            | 1310 нм                                                                                                    |
| Скорость соединения upstream           | 1244 Мбит/с                                                                                                    |
| Мощность передатчика                   | От +0,5 до +5 дБм                                                                                                    |
| Ширина спектра опт. излучения (-20 дБ) | 1 нм                                                                                                    |
| Приёмник                               | 1490 нм                                                                                                    |
| Скорость соединения downstream         | 2488 Мбит/с                                                                                                    |
| Чувствительность приемника             | -28 дБм                                                                                                    |
| Порог перегрузки приёмника             | -4 дБм                                                                                                    |

### Управление

| Локальное управление                | Web-конфигуратор |
|-------------------------------------|------------------|
| Удаленное управление                | OMCI             |
| Обновление программного обеспечения | OMCI, HTTP       |
| Ограничение доступа                 | По паролю        |

### Общие параметры

| Питание               | Адаптер питания 12 В DC/220 В АС |                        |
|-----------------------|----------------------------------|------------------------|
|                       | Дистанционное питание по Ether   | net-кабелю UTP CAT-5E: |
|                       | NTU-1                            | NTU-1C                 |
|                       | до 40 м <sup>1</sup>             | до 25 м <sup>1</sup>   |
| Потребляемая мощность | Не более 5 Вт                    |                        |

<sup>&</sup>lt;sup>1</sup> При использовании РоЕ-инжекторов GRT-130100A, SSM-1330-1000A.

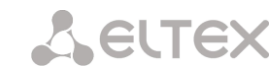

| Рабочий диапазон температур |        | От +5 до +40 °С   |
|-----------------------------|--------|-------------------|
| Относительная влажность     |        | До 80 %           |
| Габариты (Ш × В × Г)        | NTU-1  | 112 × 32 × 100 мм |
|                             | NTU-1C | 160 × 40 × 124 мм |
| Macca                       | NTU-1  | 0,250 кг          |
|                             | NTU-1C | 0,265 кг          |

### 2.4 Конструктивное исполнение

### 2.4.1 NTU-1

Устройства серии NTU-1 выполнены в виде настольного изделия в пластиковом корпусе размерами 112 × 32 × 100 мм.

Внешний вид задней панели устройства NTU-1 приведен на рисунке 2.

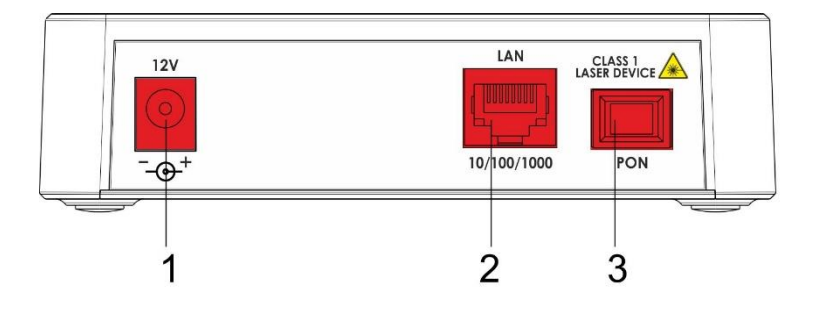

Рисунок 2 — Внешний вид задней панели NTU-1

На задней панели устройства NTU-1 расположены следующие разъемы и органы управления, таблица 3.

|  | Таблица 3 — Описание | разъемов и орган | ов управления | задней панели NT | U-1 |
|--|----------------------|------------------|---------------|------------------|-----|
|--|----------------------|------------------|---------------|------------------|-----|

| Элемент задней панели |             | Описание                                                                          |
|-----------------------|-------------|-----------------------------------------------------------------------------------|
| 1                     | 12V         | Разъем для подключения адаптера питания                                           |
| 2                     | 10/100/1000 | Разъем RJ-45 10/100/1000BASE-Т для подключения сетевых устройств                  |
| 3                     | PON         | Разъем SC (розетка) PON оптического интерфейса GPON для<br>подключения к сети PON |

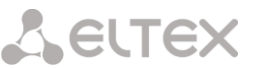

Внешний вид верхней и боковой панелей устройства NTU-1 приведен на рисунке 3.

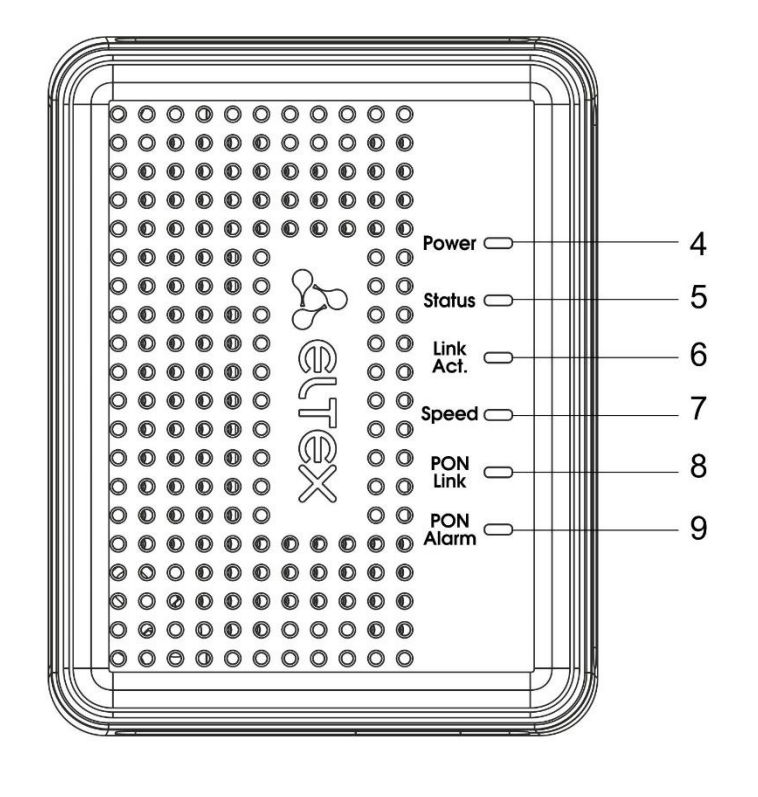

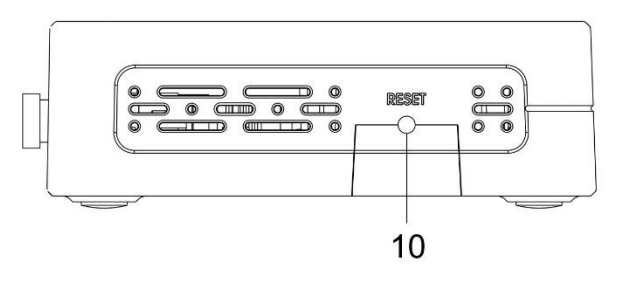

Рисунок 3 — Внешний вид верхней и боковой панелей NTU-1

На верхней и боковой панелях устройства NTU-1 расположены следующие органы управления и световые индикаторы, таблица 4.

| Элемент панелей |           | Описание                                                                          |
|-----------------|-----------|-----------------------------------------------------------------------------------|
| 4               | Power     | Индикатор питания устройства                                                      |
| 5               | Status    | Индикатор сигнализации прохождения авторизации устройства                         |
| 6               | Link Act. | Индикатор активности Ethernet-порта                                               |
| 7               | Speed     | Индикатор скорости соединения на Ethernet-порте                                   |
| 8               | PON Link  | Индикатор работы оптического интерфейса                                           |
| 9               | PON Alarm | Индикатор соединения со станционным оптическим терминалом                         |
| 10              | Reset     | Функциональная кнопка для перезагрузки устройства и сброса к заводским настройкам |

Таблица 4 — Описание индикаторов и органов управления верхней и боковой панелей NTU-1

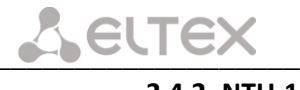

### 2.4.2 NTU-1C

Устройства серии NTU-1С выполнены в виде настольного изделия в пластиковом корпусе размерами 160 × 40 × 124 мм.

Внешний вид задней панели устройства NTU-1С приведен на рисунке 4.

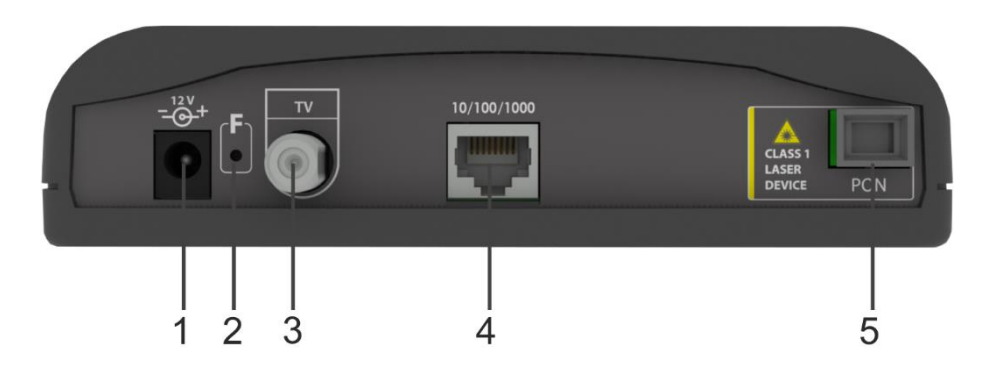

Рисунок 4 — Внешний вид задней панели NTU-1C

На задней панели устройства NTU-1C расположены следующие разъемы и органы управления, таблица 5.

| Габлица 5 — Описание | разъемов и ог | оганов упр | равления з | задней п | анели I | NTU-1C |
|----------------------|---------------|------------|------------|----------|---------|--------|
|                      |               |            |            |          |         |        |

| Элемент задней панели |             | Описание                                                                             |
|-----------------------|-------------|--------------------------------------------------------------------------------------|
| 1                     | 12V         | Разъем для подключения адаптера питания                                              |
| 2                     | F           | Функциональная кнопка для перезагрузки устройства и сброса к<br>заводским настройкам |
| 3                     | RF-порт     | Порт для подключения телевизора для просмотра кабельного телевидения                 |
| 4                     | 10/100/1000 | Разъем RJ-45 10/100/1000BASE-Т для подключения сетевых устройств                     |
| 5                     | PON         | Разъем SC (розетка) PON оптического интерфейса GPON для<br>подключения к сети PON    |

Внешний вид передней панели устройства NTU-1С приведен на рисунке 5.

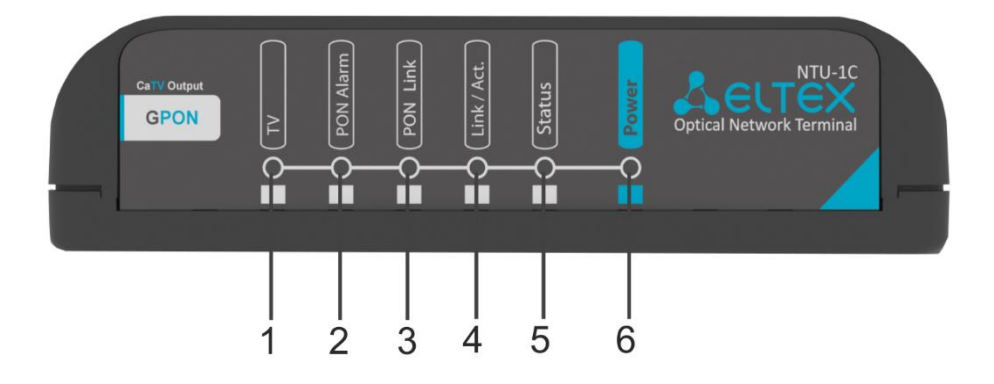

Рисунок 5 — Внешний вид передней панели NTU-1C

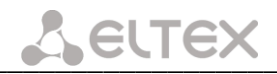

Таблица 6 — Описание индикаторов передней панели NTU-1C

| Элемент панелей |           | Описание                                                  |
|-----------------|-----------|-----------------------------------------------------------|
| 1               | τν        | Индикатор, показывающий наличие CaTV-сигнала              |
| 2               | PON Alarm | Индикатор соединения со станционным оптическим терминалом |
| 3               | PON Link  | Индикатор работы оптического интерфейса                   |
| 4               | Link/Act. | Индикатор активности Ethernet-порта                       |
| 5               | Status    | Индикатор сигнализации прохождения авторизации устройства |
| 6               | Power     | Индикатор питания устройства                              |

### 2.5 Световая индикация

Текущее состояние устройства отображается при помощи индикаторов, расположенных на передней панели.

Перечни состояний индикаторов для устройств NTU-1 и NTU-1С приведены в таблицах 7, 8, соответственно.

| Индикатор | Состояние<br>индикатора | Состояние устройства                                                            |
|-----------|-------------------------|---------------------------------------------------------------------------------|
| Power     | Не горит                | Устройство отключено от сети питания или неисправно                             |
|           | Не горит                | Плата в процессе загрузки либо с конфигурацией по умолчанию                     |
| Status    | Горит оранжевым         | Процесс получения конфигурации по ОМСІ                                          |
|           | Горит красным           | В процессе конфигурирования по ОМСІ возникла ошибка                             |
|           | Горит зеленым           | Конфигурация по ОМСІ завершена успешно, устройство в работе                     |
|           |                         |                                                                                 |
|           | Не горит                | Отсутствует подключения к LAN-порту                                             |
| Link Act. | Горит зеленым           | Установлено соединение по LAN                                                   |
|           | Мигает                  | Процесс передачи данных                                                         |
| Speed     | Не горит                | Отсутствует подключения к LAN-порту                                             |
|           | Горит оранжевым         | Установлено соединение 1000 Мбит/с                                              |
|           | Горит зеленым           | Установлено соединение 10/100 Мбит/с                                            |
|           |                         |                                                                                 |
|           | Не горит                | Нет сигнала от станционного оптического терминала                               |
| DONLink   | Мигает медленно         | Устройство не зарегистрировано на станционном оптическом терминале              |
| PON Link  | Горит зеленым           | Установлено соединение между станционным оптическим терминалом и<br>устройством |
| PON Alarm | Не горит                | Установлено соединение между станционным оптическим терминалом и<br>устройством |
|           | Горит красным           | Нет сигнала от станционного оптического терминала                               |

### Таблица 7— Световая индикация состояния NTU-1

Таблица 8 — Световая индикация состояния NTU-1C

| Индикатор   | Состояние<br>индикатора | Состояние устройства                                               |
|-------------|-------------------------|--------------------------------------------------------------------|
|             | Не горит                | RF-порт выключен                                                   |
| <b>T</b> 1/ | Красный                 | Мощность CaTV-сигнала < -10 дБм или мощность CaTV-сигнала > +3 дБм |
| 10          | Оранжевый               | Мощность CaTV-сигнала в пределах -10 дБм8 дБм или +2 дБм +3 дБм    |
|             | Зеленый                 | -8 дБм < Мощность CaTV-сигнала < +2 дБм                            |
|             |                         |                                                                    |
| Power       | Не горит                | Устройство отключено от сети питания или неисправно                |
| Chartura    | Не горит                | Плата в процессе загрузки либо с конфигурацией по умолчанию        |
| Status      | Горит оранжевым         | Процесс получения конфигурации по ОМСІ                             |

## Сестех

|           | Горит красным   | В процессе конфигурирования по ОМСІ возникла ошибка                             |
|-----------|-----------------|---------------------------------------------------------------------------------|
|           | Горит зеленым   | Конфигурация по ОМСІ завершена успешно, устройство в работе                     |
|           |                 |                                                                                 |
|           | Не горит        | Отсутствует подключения к LAN-порту                                             |
| Link Act. | Горит зеленым   | Установлено соединение на скорости 10/100 Мбит/с, дуплекс/полудуплекс           |
|           | Горит оранжевым | Установлено соединение на скорости 1000 Мбит/с                                  |
|           | Мигает          | Процесс передачи данных                                                         |
|           |                 |                                                                                 |
|           | Не горит        | Нет сигнала от станционного оптического терминала                               |
|           | Мигает медленно | Устройство не зарегистрировано на станционном оптическом терминале              |
| PON Link  | Мигает быстро   | Процесс передачи данных                                                         |
|           | Горит зеленым   | Установлено соединение между станционным оптическим терминалом и<br>устройством |
| PON Alarm | Не горит        | Установлено соединение между станционным оптическим терминалом и устройством    |
|           | Горит красным   | Нет сигнала от станционного оптического терминала                               |

### 2.6 Перезагрузка/сброс к заводским настройкам

Для перезагрузки устройства NTU-1 нужно однократно нажать кнопку «*Reset*» на боковой панели изделия. Для загрузки устройства с заводскими настройками необходимо нажать и удерживать кнопку *«Reset»* 7–10 секунд.

Для перезагрузки устройства NTU-1С нужно однократно нажать кнопку «*F*» на задней панели изделия. Для загрузки устройства с заводскими настройками необходимо нажать и удерживать кнопку «*F*» 7–10 секунд.

При заводских установках IP-адрес: LAN — 192.168.1.1, маска подсети — 255.255.255.0.

### 2.7 Комплект поставки

В базовый комплект поставки устройства NTU-1, NTU-1C входят:

- Абонентский терминал *NTU-1, NTU-1C*;
- Адаптер электропитания 220 В/12 В;
- Памятка о документации;
- Руководство по установке и первичной настройке.

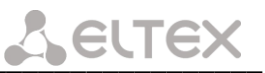

### 3 КОНФИГУРИРОВАНИЕ УСТРОЙСТВА. ДОСТУП ПОЛЬЗОВАТЕЛЯ

Для того чтобы произвести конфигурирование устройства, необходимо подключиться к нему через web-браузер (программу для просмотра гипертекстовых документов), например, Firefox, Google Chrome. Для этого необходимо ввести в адресной строке браузера IP-адрес устройства (при заводских установках IP-адрес: LAN — 192.168.1.1, маска подсети — 255.255.255.0).

После введения ІР-адреса устройство запросит имя пользователя и пароль.

| Необходима авториз                                    | зация                                     | × |
|-------------------------------------------------------|-------------------------------------------|---|
| Для доступа на сервер htt<br>указать имя пользователя | р://192.168.1.1:80 требуется<br>и пароль. |   |
| Имя пользователя:                                     | user                                      |   |
| Пароль:                                               | ****                                      |   |
|                                                       |                                           |   |
|                                                       | Вход Отмена                               | 1 |
|                                                       |                                           |   |

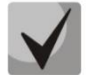

Имя пользователя *user*, пароль *user*.

Во избежание несанкционированного доступа при дальнейшей работе с устройством рекомендуется изменить пароль (Раздел **3.3.3** *Подменю «Password». Настройка контроля доступа (установка паролей)*).

Ниже представлен общий вид окна web-конфигуратора устройства. Слева расположено дерево навигации по меню настроек, справа — область редактирования параметров.

| <b>Денте</b> х                          | (                                             |                                          | NTU-1:rev.B |
|-----------------------------------------|-----------------------------------------------|------------------------------------------|-------------|
| Status<br>LAN<br>Advance<br>Diagnostics | <b>Device Status</b><br>This page shows the c | urrent status and some basic settings of | the device. |
| Admin                                   | System                                        |                                          |             |
| Statistics                              | Device Name                                   | PON Bridge                               |             |
|                                         | Uptime                                        | 1 min                                    |             |
|                                         | <b>Firmware Version</b>                       | 3.28.6.152                               |             |
|                                         | CPU Usage                                     | 0%                                       |             |
|                                         | Memory Usage                                  | 35%                                      |             |
|                                         | LANConfiguration                              |                                          |             |
|                                         | IP Address                                    | 192.168.1.1                              |             |
|                                         | Subnet Mask                                   | 255.255.255.0                            |             |
|                                         | MAC Address                                   | e828c1f9514c                             |             |
|                                         | Refresh                                       |                                          |             |

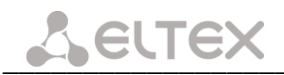

### 3.1 Меню «Status». Информация о состоянии устройства

### 3.1.1 Подменю «Device». Общая информация об устройстве

В данном подменю отображается текущее состояние и некоторые основные настройки устройства.

| System           |               |  |
|------------------|---------------|--|
| Device Name      | PON Bridge    |  |
| Uptime           | 1 min         |  |
| Firmware Version | 3.28.6.152    |  |
| CPU Usage        | 0%            |  |
| Memory Usage     | 35%           |  |
| LANConfiguration |               |  |
| IP Address       | 192.168.1.1   |  |
| Subnet Mask      | 255.255.255.0 |  |
| MAC Address      | e828c1f9514c  |  |

System — системные параметры:

- Device Name имя устройства;
- Uptime время работы устройства с момента последней перезагрузки;
- Firmware Version версия ПО;
- CPU Usage процент использования CPU;
- *Memory Usage* процент использования памяти.

LANConfiguration — конфигурация LAN-интерфейса:

- IP Address адрес устройства в локальной сети;
- Subnet Mask маска подсети;
- *MAC Address* МАС-адрес устройства.

Для обновления данных необходимо нажать кнопку «Refresh».

### 3.1.2 Подменю «PON». Информация о статусе оптического модуля

В данном меню отображается текущее состояние системы PON-интерфейса.

| Pon Status   Temperature 51.714844 C   Joltage 3.385500 V |              |         |
|-----------------------------------------------------------|--------------|---------|
| Voltage 3.385500 V                                        | 51 714944 C  | tatus   |
| voicage 3.385500 V                                        | 2 205500 1/  | erature |
|                                                           | 3.385500 V   | ge      |
| Tx Power 2.510059 dBm                                     | 2.510059 dBm | wer     |
| Rx Power -inf dBm                                         | -inf dBm     | wer     |
| Bias Current 14.664000 mA                                 | 14.664000 mA | Current |

- Temperature температура оптического модуля, °С;
- Voltage напряжение питания, В;
- *Tx Power* уровень передаваемого сигнала (1310 нм), дБм;
- Rx Power уровень принимаемого сигнала (1490 нм), дБм;
- Bias Current ток смещения, мА.

Для обновления данных необходимо нажать кнопку «Refresh».

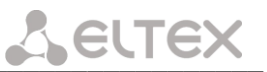

### 3.2 Меню «LAN». Настройка интерфейса LAN

Данное меню используется для настройки интерфейса LAN. Здесь возможно изменить настройки для IP-адресов, маску подсети и прочие параметры.

| LAN Interface Settings                                                                                                    |                         |  |
|----------------------------------------------------------------------------------------------------|-------------------------|--|
| This page is used to configure the LAN interface of your Device. Here you may change the setting for IP addresses, subnet mask, etc |                         |  |
| Interface Name:                                                                                                    | br0                     |  |
| IP Address:                                                                                                    | 192.168.1.1             |  |
| Subnet Mask:                                                                                                    | 255.255.255.0           |  |
| IGMP Snooping:                                                                                                    | ◯ Disabled 		 ● Enabled |  |
| Apply Changes                                                                                                    |                         |  |
|                                                                                                    |                         |  |

- Interface Name имя интерфейса;
- IP Address адрес устройства в локальной сети;
- Subnet mask маска подсети;
- IGMP Snooping включение (enabled)/отключение (disabled) функции IGMP Snooping для отслеживания сетевого многоадресного трафика.

Для принятия изменений необходимо нажать кнопку «Apply Changes».

### 3.3 Меню «Admin». Настройки администрирования

### 3.3.1 Подменю «GPON Settings». Настройки доступа к GPON-сети

Данное подменю используется для настройки параметров для доступа к GPON-сети.

| GPON Settings                                                               |              |  |  |  |
|-----------------------------------------------------------------------------|--------------|--|--|--|
| This page is used to configure the parameters for your GPON network access. |              |  |  |  |
| LOID:                                                                       | user         |  |  |  |
| LOID Password:                                                              | password     |  |  |  |
| PLOAM Password:                                                             | 000000000    |  |  |  |
| Serial Number:                                                              | ELXT12345678 |  |  |  |
| Apply Changes                                                               |              |  |  |  |

- LOID<sup>1</sup> логический идентификатор объекта (имя пользователя в сети GPON);
- LOID Password<sup>1</sup> пароль для доступа с установленным логическим идентификатором (пароль пользователя в сети GPON);
- PLOAM Password установка пароля доступа на физическом уровне для работы, управления и технического обслуживания терминала;
- Serial Number серийный номер (PON serial) устройства.

Для принятия изменений необходимо нажать кнопку «Apply Changes».

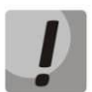

Настоятельно не рекомендуется изменять настройки на данной странице самостоятельно — это может привести к потере связи со станционным устройством.

<sup>&</sup>lt;sup>1</sup> В текущей версии не используется.

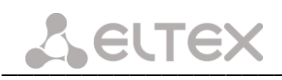

3.3.2 Подменю «Commit and Reboot». Применение настроек и перезагрузка

| Commit and Reboot                                                             |  |  |  |
|-------------------------------------------------------------------------------|--|--|--|
|                                                                               |  |  |  |
| I his page is used to commit changes to system memory and reboot your system. |  |  |  |
| Commit and Reboot                                                             |  |  |  |
|                                                                               |  |  |  |

Для применения настроек и перезагрузки устройства необходимо нажать на кнопку «Commit and Reboot». Перезагрузка устройства может занять несколько минут.

3.3.3 Подменю «Password». Настройка контроля доступа (установка паролей)

В данном подменю осуществляется смена паролей доступа к устройству.

| This page is used to set the account to access the web server of ADSL<br>Pouter. Empty user page and paccound will disable the protection |      |  |
|----------------------------------------------------------------------------------------------------|------|--|
|                                                                                                    |      |  |
| Login User:                                                                                                    | user |  |
| Old Password:                                                                                                    |      |  |
| New Password:                                                                                                    |      |  |
| Confirmed Password:                                                                                                    |      |  |
|                                                                                                    |      |  |
| Apply Changes Reset                                                                                                    |      |  |

Для смены пароля необходимо указать существующий пароль, затем новый пароль и подтвердить ero.

Для принятия изменений необходимо нажать кнопку «Apply Changes», для отмены — кнопку «Reset».

### 3.3.4 Подменю «Firmware Upgrade». Обновление ПО

Данное меню позволяет обновить программное обеспечение устройства.

| Firmware Upgrade                                                                                                    |  |  |  |  |
|----------------------------------------------------------------------------------------------------|--|--|--|--|
| This page allows you upgrade the firmware to the newer version. Please note that do not power off the device during the upload because this make the system unbootable. |  |  |  |  |
| Выберите файл Файл не выбран                                                                                                    |  |  |  |  |
| Upgrade Reset                                                                                                    |  |  |  |  |

Для обновления ПО необходимо, используя кнопку «Выберите файл», выбрать файл ПО и нажать кнопку «Upgrade». Если выбран некорректный файл, его можно удалить, используя кнопку «Reset».

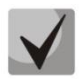

В процессе обновления не допускается отключение питания устройства либо его перезагрузка. Процесс обновления может занимать несколько минут, после чего устройство автоматически перезагружается.

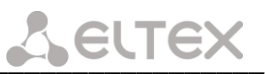

### 3.4 Меню «Statistics». Статистика работы устройства

### 3.4.1 Подменю «Interface». Статистика сетевых интерфейсов

В данном подменю осуществляется просмотр статистики принятых и переданных пакетов для сетевых интерфейсов.

| Interface Statisitcs                                                                                 |        |        |            |        |        |            |
|----------------------------------------------------------------------------------------------------|--------|--------|------------|--------|--------|------------|
| This page shows the packet statistics for transmission and reception regarding to network interface. |        |        |            |        |        |            |
| Interface                                                                                            | Rx pkt | Rx err | Rx<br>drop | Tx pkt | Tx err | Tx<br>drop |
| eth0                                                                                                 | 4385   | 0      | 0          | 1208   | 0      | 0          |
| nas0_0                                                                                               | 0      | 0      | 0          | 30     | 0      | 0          |
| Refresh Reset Statistics                                                                             |        |        |            |        |        |            |

- Interface имя сетевого интерфейса;
- *Rx pkt* принято пакетов;
- Rx err принято пакетов с ошибками;
- *Rx drop* отброшено пакетов на приеме;
- *Tx pkt* передано пакетов;
- Tx err передано пакетов с ошибками;
- *Tx drop* отброшено пакетов на передаче.

Для обновления данных необходимо нажать кнопку «*Refresh»,* для обнуления статистики — кнопку «*Reset Statistics*».

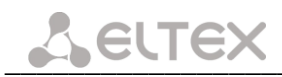

### 3.4.2 Подменю «PON». Статистика PON-интерфейса

В данном меню осуществляется просмотр статистики принятых и переданных пакетов для PONинтерфейса.

| PON Statistics             |   |
|----------------------------|---|
| Rutas Sant                 | 0 |
| Bytes Received             | 0 |
| Packets Sent               | 0 |
| Packets Received           | 0 |
| Unicast Packets Sent       | 0 |
| Unicast Packets Received   | 0 |
| Multicast Packets Sent     | 0 |
| Multicast Packets Received | 0 |
| Broadcast Packets Sent     | 0 |
| Broadcast Packets Received | 0 |
| FEC Errors                 | 0 |
| HEC Errors                 | 0 |
| Packets Dropped            | 0 |
| Pause Packets Sent         | 0 |
| Pause Packets Received     | 0 |

- Bytes Sent количество переданных байт;
- Bytes Received количество принятых байт;
- Packets Sent количество переданных пакетов;
- Packets Received количество принятых пакетов;
- Unicast Packets Sent количество переданных пакетов индивидуальной рассылки;
- Unicast Packets Received количество принятых пакетов индивидуальной рассылки;
- Multicast Packets Sent количество переданных пакетов многоадресной (групповой) рассылки;
- Multicast Packets Received количество принятых пакетов многоадресной (групповой) рассылки;
- Broadcast Packets Sent количество переданных пакетов широковещательной рассылки;
- Broadcast Packets Received количество принятых пакетов широковещательной рассылки;
- *FEC Errors* количество ошибок, исправленных помехоустойчивым кодированием;
- HEC Errors количество обнаруженных ошибок контрольной суммы в заголовках пакетов;
- Packets Dropped пакетов отброшено;
- Pause Packets Sent количество переданных пакетов PAUSE для регулировки скорости;
- *Pause Packets Received* количество принятых пакетов PAUSE для регулировки скорости.

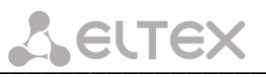

### ПРИЛОЖЕНИЕ А. ВОЗМОЖНЫЕ ПРОБЛЕМЫ И ВАРИАНТЫ ИХ РЕШЕНИЯ

| Проблема                | Возможная причина        | Решение                                      |
|-------------------------|--------------------------|----------------------------------------------|
| При вводе IP-адреса     | Компьютер не             | В свойствах подключения к интернету на вашем |
| маршрутизатора          | принадлежит к данной IP- | компьютере установите адрес из подсети       |
| (например, 192.168.1.1) | подсети для подключения  | 192.168.1.0/24.                              |
| не удается получить     | к web-интерфейсу         |                                              |
| доступ к                | Неисправный кабель       | Проверьте физическое соединение по статусу   |
| web-интерфейсу          |                          | индикаторов (они должны гореть). Если        |
|                         |                          | индикаторы не горят, попробуйте использовать |
|                         |                          | другой кабель или подключитесь к другому     |
|                         |                          | порту устройства, если это возможно. Если    |
|                         |                          | компьютер выключен, индикатор может не       |
|                         |                          | гореть.                                      |
|                         | Доступ запрещен          | Отключите программное обеспечение интернет-  |
|                         | программным              | безопасности на компьютере (брандмауэры).    |
|                         | обеспечением интернет-   |                                              |
|                         | безопасности вашего      |                                              |
|                         | компьютера               |                                              |
| Утерян/не подходит      |                          | Необходимо сбросить устройство к настройкам  |
| пароль доступа к web-   |                          | по умолчанию с помощью кнопки «Reset» на     |
| интерфейсу устройства   |                          | боковой панели устройства NTU-1 или кнопки   |
|                         |                          | «F» на задней панели устройства NTU-1C. К    |
|                         |                          | сожалению, при этом все выполненные          |
|                         |                          | настройки будут утрачены.                    |

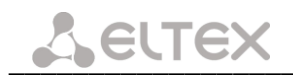

### ТЕХНИЧЕСКАЯ ПОДДЕРЖКА

Для получения технической консультации по вопросам эксплуатации оборудования ООО «Предприятие «ЭЛТЕКС» вы можете обратиться в Сервисный центр компании:

Форма обратной связи на сайте: https://eltex-co.ru/support/ Servicedesk: https://servicedesk.eltex-co.ru

На официальном сайте компании вы можете найти техническую документацию и программное обеспечение для продукции ООО «Предприятие «ЭЛТЕКС», обратиться к базе знаний, оставить интерактивную заявку или проконсультироваться у инженеров Сервисного центра на техническом форуме.

Официальный сайт компании: https://eltex-co.ru/ Технический форум: https://eltex-co.ru/forum База знаний: https://docs.eltex-co.ru/display/EKB/Eltex+Knowledge+Base Центр загрузок: https://eltex-co.ru/support/downloads